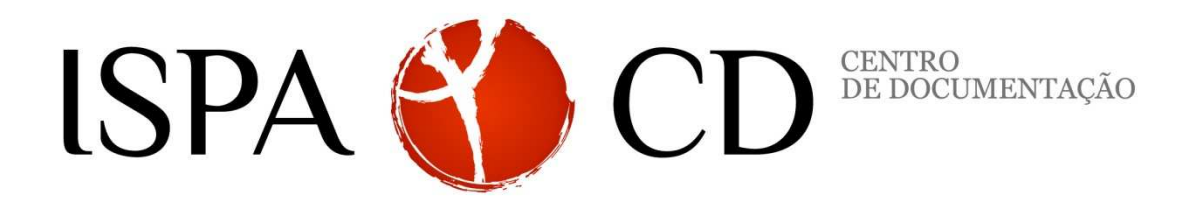

# REPOSITÓRIO DO ISPA GUIA DO AUTO-ARQUIVO

Centro de Documentação do ISPA-Instituto Universitário | 2013 www.repositorio.ispa.pt biblioteca@ispa.pt

# **GUIA DO AUTO-ARQUIVO**

#### Pré requisitos do auto-arquivo no Repositório do ISPA:

- Pertencer à comunidade Ispiana
- Ter um e-mail institucional
- Pertencer a um departamento, centro de investigação ou grupo de investigação

Assim, se é membro do ISPA, a primeira coisa a fazer é registar-se no nosso repositório.

## 1. Como se registar?

 a) Aceda ao repositório em <u>http://repositorio.ispa.pt/</u> e selecione a opção "Novo utilizador? Registe-se aqui!".

| PÁGINA PRINCIPAL ISPA<br>CENTRO DE DOCUMENTAÇÃO | Pesquisa rápida<br>Provo UNIVERSITÁRIO<br>REPOSITÓRIO                                                                   | Enviar<br>esquisa avançada<br>izador Registado?<br>Entrar |  |  |  |  |
|-------------------------------------------------|----------------------------------------------------------------------------------------------------|-----------------------------------------------------------|--|--|--|--|
| Percorrer:                                      | Repositório do ISPA >                                                                                                   | Recursos RSS                                              |  |  |  |  |
| Comunidades<br>& Colecções                      | English Português                                                                                                    | R55 1.0                                                   |  |  |  |  |
| Data de publicação                              | Repositório do ISPA                                                                                                    | RSS 2.0                                                   |  |  |  |  |
| Autor                                           |                                                                                                    | RSS                                                       |  |  |  |  |
| Título                                          | Este repositório institucional visa coleccionar, preservar e disponibilizar na Internet a produção científica, em texto |                                                           |  |  |  |  |
| Assunto                                         | integral de acesso livre, da comunidade académica do ISPA - Instituto Universitário de Ciências Psicológicas, Sociais e |                                                           |  |  |  |  |
| Tipo de Documento                               | da vida (ISPA).                                                                                                    |                                                           |  |  |  |  |
|                                                 | As obras depositadas neste Repositório, embora de acesso livre, estão abrangidas pela licença pública Creative          |                                                           |  |  |  |  |
| Entrar:                                         | Commons.                                                                                                    |                                                           |  |  |  |  |
| Serviço de alertas                              | Qualquer uso da obra que não seja o autorizado por esta licença é expressamente proibido. Ao aceder à obra o            |                                                           |  |  |  |  |
| Area Pessoal<br>utilizadores autorizados        | utilizador concorda com os termos desta licença e aceita vincular-se aos mesmos. Para mais informações ou               |                                                           |  |  |  |  |
| Editar conta                                    | esclarecimentos contactar repositorio@ispa.pt.                                                                          |                                                           |  |  |  |  |
| Cartar oonto                                    | Contamos consigo nesta caminhada de acesso livre ao conhecimento!                                                       |                                                           |  |  |  |  |
| Ajuda                                           |                                                                                                    |                                                           |  |  |  |  |
|                                                 | Pesquisa simples Insira os termos a pesquisar Enviar                                                                    |                                                           |  |  |  |  |

b) Indique o seu correio eletrónico referindo sempre o seu e-mail institucional, só assim será identificado pelo sistema como membro do ISPA.

|                                                 | Pesquisa rápida Enviar<br>Pesquisa rápida Pesquisa avançada                                                                         |
|-------------------------------------------------|----------------------------------------------------------------------------------------------------|
| PÁGINA PRINCIPAL ISPA<br>CENTRO DE DOCUMENTAÇÃO | REPOSITORIO<br>INVESTIGAÇÃO<br>INVESTIGAÇÃO                                                                                         |
| Percorrer:                                      | Repositório do ISPA >                                                                                                    |
| Comunidades<br>& Colecções                      | Nova conta                                                                                                    |
| Data de publicação                              | Co super estrau se reseritário, por fauer introdura se coguisto estras o cou esderese de correio electrónico o elique an "Positiva" |
| Autor                                           | se nunca entro no repositorio, por lavor introduza no seguinte campo o seu enderego de correio electronico e cudue em registar .    |
| Título                                          | Endereco de correio electrónico:                                                                                                    |
| Assunto                                         |                                                                                                    |
| Tipo de Documento                               | Registar                                                                                                    |
| Entrar:                                         | Se o seu departamento está interessado em registanse po repositório, por favor contacte-nos                                         |
| Serviço de alertas                              | se e sea departamento esta interessado em registar se no repositorio, por ravor conteste nos                                        |
| Área Pessoal                                    | Contacto de administração do repositório.                                                                                           |
| utilizadores autorizados                        |                                                                                                    |
| Editar conta                                    |                                                                                                    |
| Ajuda                                           |                                                                                                    |
|                                                 | © 2009 Instituto Superior de Psicologia Aplicada - Comentários - Estatísticas                                                       |
|                                                 | NO DE ECINCA ESUCIÇÃO FInanciado por: POS Connectmento Europeia Financiado por: PERSECONNECTMENTO E PEDER                           |

Irá receber no seu correio electrónico um e-mail do repositório para concluir o seu registo. Uma vez concluído o processo, pode entrar na sua área pessoal.

## 2. Como auto-arquivar no nosso repositório?

Para iniciar um depósito terá que estar registado pelo sistema e ser identificado pelo mesmo. Para tal, entre na sua área pessoal através do seu *e-mail* e password designados para aceder ao repositório.

|                                                                                                    |                                                                               | <sup>J</sup> esquisa rápida Enviar<br>Pesquisa avançad |  |
|----------------------------------------------------------------------------------------------------|-------------------------------------------------------------------------------|--------------------------------------------------------|--|
| PÁGINA PRINCIPAL ISPA<br>CENTRO DE DOCUMENTAÇÃO                                                                                                    |                                                                               | lizador? Registe-se Utilizador Registad<br>aqui! Entr  |  |
| Entrar no repos                                                                                                    | itório                                                                        | Ajuda                                                  |  |
| Utilizador novo? Clique aqui para se registar.<br>Introduza o seu endereço de correio electrónico e palavra de acesso no formulário em baixo.<br>Endereço de correio electrónico:<br>Palavra de acesso:<br>Entrar<br>Esqueceu a sua palavra de acesso? |                                                                               |                                                        |  |
|                                                                                                    | © 2009 Instituto Superior de Psicologia Aplicada - Comentários - Estatísticas |                                                        |  |
|                                                                                                    | NO DE Editiona Educição FECT Financiado por: Ponanciado por:                  | S_CONHECIMENTO                                         |  |

Em seguida, pode iniciar o auto-arquivo de duas formas:

a) Selecionar "**iniciar novo depósito**" (1), escolher a coleção em que quer depositar e selecione "próximo"(2):

|                                          | SPA<br>ITUTO UNIVERSITÄRIO<br>AT PROZADUJA JACINE SIN VIIN                                             | REPOSITÓRIO 🎲 📊                                                               | Pesquisa rápid                    | la 1 .                       |
|------------------------------------------|----------------------------------------------------------------------------------------------------|-------------------------------------------------------------------------------|-----------------------------------|------------------------------|
| PÁGINA PRINCIPAL ISPA                    | CENTRO DE DOCUMENTAÇÃO INVESTIGAÇÃO                                                                    |                                                                               | Novo Utilizador? Registe-se aqui! | Utilizador Registado? Entrar |
| Ligado como<br>psantos@ispa.pt (Sair)    | Repositório do ISPA >                                                                                  |                                                                               |                                   |                              |
| Percorrer:                               | Área Pessoal: Patricia                                                                                 | Santos                                                                        |                                   | Ajuda                        |
| Comunidades<br>& Colecções               | Iniciar now                                                                                            | o depósito                                                                    | Ver depósitos aceites             |                              |
| Data de publicação                       |                                                                                                    |                                                                               |                                   |                              |
| Autor                                    |                                                                                                    | Ver os seus alertas                                                           |                                   |                              |
| Título                                   | Recursos Exportados                                                                                    |                                                                               |                                   |                              |
| Assunto                                  | Recuisos Exportados                                                                                    |                                                                               |                                   |                              |
| Tipo de Documento                        | 1. item_export_2012_Aug_08_1_212.zip                                                                   |                                                                               |                                   |                              |
| Entrar:                                  |                                                                                                    |                                                                               |                                   |                              |
| Serviço de alertas                       |                                                                                                    |                                                                               |                                   |                              |
| Área Pessoal<br>utilizadores autorizados |                                                                                                    |                                                                               |                                   |                              |
| Editar conta                             |                                                                                                    |                                                                               |                                   |                              |
| Administrador                            |                                                                                                    |                                                                               |                                   |                              |
| Ajuda                                    |                                                                                                    |                                                                               |                                   |                              |
|                                          |                                                                                                    | © 2009 Instituto Superior de Psicologia Aplicada - Comentários - Estatísticas |                                   |                              |
|                                          | D DE MENISTÊRIO DA EDUCAÇÃO FECT<br>GAL E CENCIA DUCAÇÃO FECT<br>Junidele para a Cância e a Trocologia |                                                                               | Financiado por: POS_Connecumen    | Unibo Europeia<br>FEDER      |

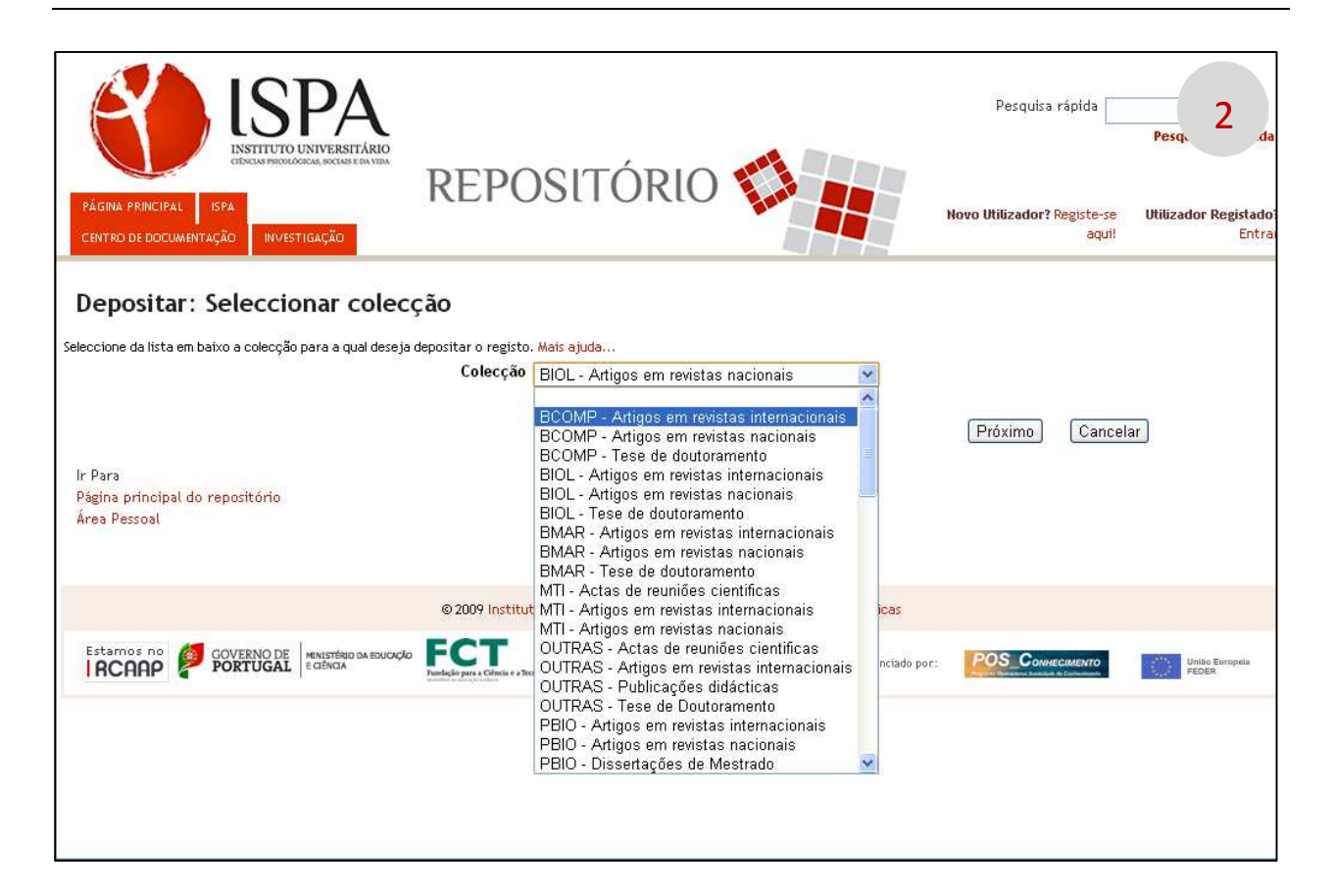

b) Selecionar "comunidades e colecções" (1) e escolher a coleção em que quer depositar (2). Uma vez seleccionada a colecção, clique em "depositar nesta colecção" (3):

|                                                  | SPA<br>ITTUTO UNIVERSITARIO<br>INFRIOZZOZA SOCIAS E ON VIEN | REPOSITÓRIO 🇊 📗                                                               | Pesquisa rápi                     | da Pe 1                      |
|--------------------------------------------------|-------------------------------------------------------------|-------------------------------------------------------------------------------|-----------------------------------|------------------------------|
| PÁGINA PRINCIPAL ISPA                            | CENTRO DE DOCUMENTAÇÃO INVESTIGAÇÃO                         |                                                                               | Novo Utilizador? Registe-se aqui! | Utilizador Registado? Entrar |
| Ligado como<br>psantos@ispa.pt (Sair)            | Repositório do ISPA >                                       |                                                                               |                                   |                              |
| Comunidades<br>& Colecções<br>Data de publicação |                                                             | o depósito                                                                    | Ver depósitos aceites             | Ajuoa                        |
| Autor                                            |                                                             | Ver os seus alertas                                                           |                                   |                              |
| Título<br>Assunto<br>Tipo de Documento           | Recursos Exportados<br>1. item_export_2012_Aug_08_1_212.zip |                                                                               |                                   |                              |
| Entrar:<br>Serviço de alertas                    |                                                             |                                                                               |                                   |                              |
| Área Pessoal<br>utilizadores autorizados         |                                                             |                                                                               |                                   |                              |
| Editar conta                                     |                                                             |                                                                               |                                   |                              |
| Ajuda                                            |                                                             |                                                                               |                                   |                              |
|                                                  |                                                             | © 2009 Instituto Superior de Psicologia Aplicada - Comentários - Estatísticas |                                   |                              |
|                                                  | O DE MINISTÊRIO DA EDUCAÇÃO E GENCIA                        |                                                                               | Financiado por: POS_CONNECIME     | União Europeia<br>FEDER      |

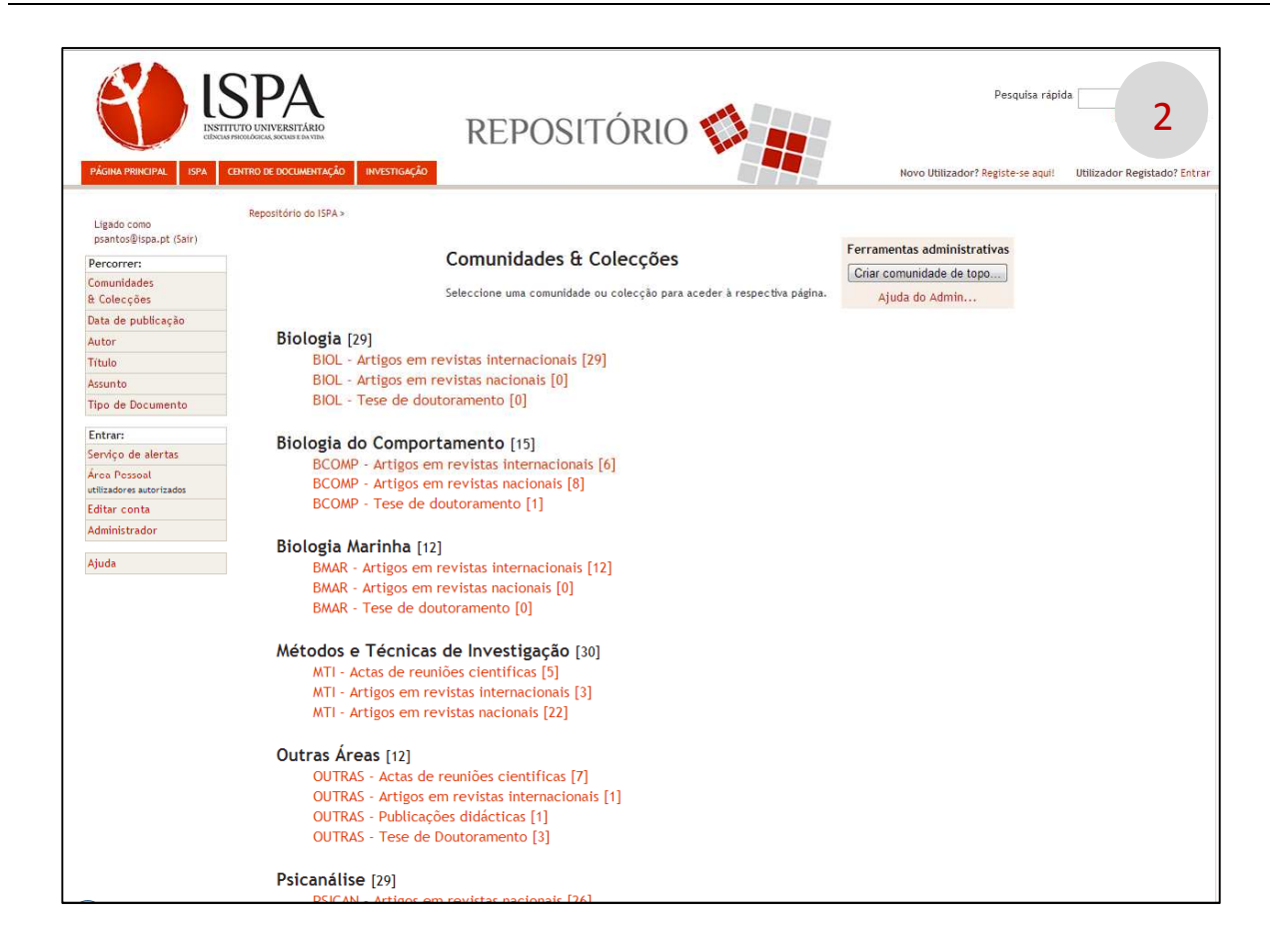

| PÁGINA PRINCIPAL ISPA                    | Сентео оссиментаção инестицаção инестицаção инестица со Universitán de Documentação инестицаção инестица со Universitán de Documentação инестица со Universitán de Documentação инестица со Universitán de Documentação инестица со Universitán de Documentação инестица со Universitán de Documentação инестица со Universitán de Documentação инестица со Universitán de Documentação инестица со Universitán de Documentação инестица со Universitán de Documentação инестица со Universitán de Documentação и инестица со Universitán de Documentação и инестица со Universitán de Documentação и инестица со Universitán de Documentação и инестица со Universitán de Documentação и инестица со Universitán de Documentação и и и и и и и и и и и и и и и и и и и | Pesquisa rápida<br>P<br><b>3</b><br>Registe-se aquil<br>Utilizador Registado? Entrar |
|------------------------------------------|----------------------------------------------------------------------------------------------------|--------------------------------------------------------------------------------------|
| Ligado como<br>psantos@ispa.pt (Sair)    | Repositório do ISPA ><br>Psicología Clínica >                                                                                                    | Ferramentas administrativas<br>Alterar                                               |
| Percorrer:                               | PCLI - Dissertações de Mestrado : [188]                                                                                                    |                                                                                      |
| Comunidades<br>& Colecções               | Página principal da colecção                                                                                                    | Mapeador de registo                                                                  |
| Data de publicação                       |                                                                                                    | Editar depositantes                                                                  |
| Autor<br>Título                          | Em: PCLI - Dissertações de Mestrado - Pesquitar por                                                                                                    | Exportar Colecção                                                                    |
| Assunto                                  |                                                                                                    | Exportar (migrar) Colecção                                                           |
| Tipo de Documento                        | ou percorrer<br>Titulo Autor Data de publicação                                                                                                    | Exportar metadados                                                                   |
| Entrar:                                  | Tax de Desenvels                                                                                                    |                                                                                      |
| Área Pessoal<br>utilizadores autorizados | npo de Documento Assunto                                                                                                    | Ajuda do Admin                                                                       |
| Editar conta                             | Depositar nesta colecção Active um alerta nesta colecção para receber notificações por correio electrónico de novos Activar alerta                                                                                                    | Entradas recentes                                                                    |
| Administrador                            |                                                                                                    | Prevalência de abuso sexual<br>de crianças numa amostra                              |
| Ajuda                                    |                                                                                                    | portuguesa                                                                           |

O processo de auto-arquivo é constituído pelas seguintes etapas:

**1, 2 e 3 – Descrever**: corresponde à descrição do registo, com o preenchimento dos metadados indispensáveis para uma correta indexação e, posteriormente, pesquisa de documentos: autor, título, data da publicação, editor, páginas e volume (quando aplicável), citação, tipo de documento, tipo de acesso, título da revista ou livro (quando aplicável), local de edição, palavras-chave e resumo.

|                                                                                   | REPOSITÓRIO                                                                   | Pesquisa răpida. Enviar<br>Pesquisa avançada                   |
|-----------------------------------------------------------------------------------|-------------------------------------------------------------------------------|----------------------------------------------------------------|
| PAGINA PRINCIPAL ISPA CENTRO DE DOCUMENTAÇÃO INVESTIGAÇÃO                         |                                                                               | Novo Utilizador? Registe-se aqui: Utilizador Registado? Entrar |
| Descrever                                                                         | ever Descrever Carregar Verificar Licença DeGois                              | Completo                                                       |
| Depositar: Descreva o registo                                                     |                                                                               |                                                                |
| Por favor assinale as caixas próximas das declarações que se aplicam a este depós | ito. Mais ajuda                                                               |                                                                |
|                                                                                   | 🥅 O registo tem mais do que um título, ex. um título noutra língua            |                                                                |
|                                                                                   | V O Registo já foi publicado ou distribuído publicamente                      |                                                                |
|                                                                                   | O Registo é composto por mais do que um ficheiro                              |                                                                |
|                                                                                   |                                                                               |                                                                |
|                                                                                   |                                                                               |                                                                |
|                                                                                   |                                                                               | Próximo Cancelar/Guardar                                       |
|                                                                                   |                                                                               |                                                                |
|                                                                                   | © 2009 Instituto Superior de Psicologia Aplicada - Comentários - Estatísticas |                                                                |
| Estamos no PORTUGAL MENSTRID DA EDUCICIO E CENCIA                                 |                                                                               | Financiado por: POS CONHECIMENTO Uniso Europeia PEDER          |

Selecione a opção "O registo já foi publicado ou distribuído publicamente"

| Descrever Descre                                                                 | ver Descrever Carrec                                                                                                    | gar) (Verificar) (Licença) (DeGoi                 | is Completo    |  |  |  |  |
|----------------------------------------------------------------------------------|----------------------------------------------------------------------------------------------------|---------------------------------------------------|----------------|--|--|--|--|
| Depositar: Descreva o seu registo                                                |                                                                                                    |                                                   | 1              |  |  |  |  |
| Por favor, introduza a informação necessária acerca do seu Depósito em baixo. Na | maioria dos browsers pode usar a t                                                                                                    | ecla TAB para navegar no formulário. (Mais Ajuda) |                |  |  |  |  |
|                                                                                  | Último nome<br>ex. Silva                                                                                                    | Primeiro Nome<br>ex. Manuel                       |                |  |  |  |  |
| Autores                                                                          | Antunes                                                                                                    | Diana Teresa Nabais                               | Adicionar mais |  |  |  |  |
|                                                                                  | Introduza o t                                                                                                    | itulo principal do registo.                       |                |  |  |  |  |
| Título                                                                           | ório sobre personalidad                                                                                                    | e, impulsividade e espontaneidade                 |                |  |  |  |  |
| Forneça a data<br>Data                                                           | Forneça a data da publicação ou distribuição pública. Pode deixar o mês e/ou o dia em branco se não se aplicar.<br><b>Data</b> <u>Mês:</u> (Sem Mês) <i>▼Dia:</i> <u>Ano</u> :2012 |                                                   |                |  |  |  |  |
|                                                                                  | Introdu                                                                                                    | za o nome do editor.                              |                |  |  |  |  |
| Editor ISPA - Instituto Universitário                                            |                                                                                                    |                                                   |                |  |  |  |  |
| Primeira Página                                                                  | No caso de artigos en                                                                                                    | n revista, capítulos de livro, etc                |                |  |  |  |  |
| Última Página                                                                    | No caso de artigos en                                                                                                    | n revista, capítulos de livro, etc                |                |  |  |  |  |
| Volume                                                                           | Introduza o número do volume                                                                                                    | ou a série da revista em que foi publicado.       |                |  |  |  |  |
| Citação                                                                          | Introduza a citação pa                                                                                                    | ra a publicação anterior deste item.              |                |  |  |  |  |
| Cităção                                                                          |                                                                                                    |                                                   |                |  |  |  |  |

Se necessitar de adicionar mais autores, clique em "adicionar mais".

|                                                              | Indicar caso tenha sido revisto pelos pares                                                                                        |
|--------------------------------------------------------------|----------------------------------------------------------------------------------------------------|
| Revisão por Pares (peer-review)                              | ○ Sin                                                                                                    |
|                                                              |                                                                                                    |
|                                                              |                                                                                                    |
| Seleccione o tipo do conteúdo que está a depositar. Pa       | ra seleccionar mais do que um valor da lista, pressione a tecla "CTRL" ou "Shift". Seleccione o tipo (em maiúsculas) e o sub-tipo. |
| Tipo                                                         | Artigo                                                                                                    |
|                                                              | Dissertação de Licenciatura                                                                                                    |
|                                                              | Dissertação de Mestrado 📃                                                                                                    |
|                                                              | Tese de Doutoramento                                                                                                    |
|                                                              | Livro                                                                                                    |
|                                                              | Parte ou capitulo de livro 🛛 📉                                                                                                    |
|                                                              |                                                                                                    |
| Esta colecção é de                                           | acesso livre, caso pretenda que este artigo tenha outra condição de acesso indique-a aqui.                                         |
| Acesso                                                       | Acesso Aberto                                                                                                    |
|                                                              |                                                                                                    |
| Seleccione a língua do conteúdo principal do item. Se a líns | aua pão anarecer na lista em haixo seleccione "Outra" . Se ao conteúdo pão se anlicar uma língua (nor exemplo, se fôr uma imagem)  |
|                                                              | seleccione "N/A".                                                                                                    |
| Língua                                                       | Português 🗸                                                                                                    |
| 5                                                            | T Bridgues T                                                                                                    |
|                                                              |                                                                                                    |
| lítulo da Revista, Periódico, Monografía ou                  |                                                                                                    |
| Evento                                                       |                                                                                                    |
|                                                              |                                                                                                    |
| Local de Edição ou do Evento                                 | Lisboa                                                                                                    |
|                                                              |                                                                                                    |
|                                                              |                                                                                                    |
|                                                              |                                                                                                    |
|                                                              |                                                                                                    |
|                                                              | <pre>&lt; Anterior   [Próximo &gt;] [Cancelar/Guardar]</pre>                                                                       |
|                                                              |                                                                                                    |
|                                                              |                                                                                                    |

Os metadados variam de acordo com o tipo de documento, pelo que poderá não ter de preencher todos os campos. De seguida selecione "próximo".

|                                                                             | REPO                                               | DSIT                                             | ÓRIO 📢                                                      |                         | Pesquisa rápic                                                                                                    | Pe: 3                        |
|-----------------------------------------------------------------------------|----------------------------------------------------|--------------------------------------------------|-------------------------------------------------------------|-------------------------|----------------------------------------------------------------------------------------------------|------------------------------|
| PÁGINA PRINCIPAL ISPA CENTRO DE DOCUMENTAÇÃO INVESTIGAÇÃ                    | o                                                  |                                                  |                                                             |                         | Novo Utilizador? Registe-se aqui!                                                                                                    | Utilizador Registado? Entrar |
| Descrever De                                                                | screver Descrev                                    | er Carre                                         | gar) (Verificar)                                            | Licença) (D             | DeGois Completo                                                                                                    |                              |
| Depositar: Descreva o seu registo                                           |                                                    |                                                  |                                                             |                         |                                                                                                    |                              |
| Por favor preencha mais informações sobre o seu depósito em baixo. (Mais Aj | uda)                                               | as palauras cl                                   | anne au fracer de accuet                                    |                         |                                                                                                    |                              |
| Palavras Chave                                                              | Agressores sexuais                                 | Remover                                          | Reclusão                                                    | Remover                 |                                                                                                    |                              |
|                                                                             | Personalidade                                      | Remover                                          | Espontaneidade                                              | Remover                 |                                                                                                    |                              |
|                                                                             | Impulsividade                                      |                                                  |                                                             |                         | Adicionar mais                                                                                                    |                              |
|                                                                             |                                                    |                                                  |                                                             |                         |                                                                                                    |                              |
| Borumo                                                                      | Introduza em baixo                                 | o resumo (absi                                   | tract) no idioma principa                                   | l do registo.           |                                                                                                    |                              |
| Kesuno                                                                      | para cada recl<br>prevenindo o r<br>após reinserca | dagem int<br>uso, por<br>isco de r<br>io na soci | erventiva mais<br>conseguinte,<br>eincidência cri<br>edade. | minal E                 | Remover esta entrada                                                                                                    |                              |
|                                                                             |                                                    |                                                  |                                                             | *                       |                                                                                                    |                              |
|                                                                             |                                                    |                                                  |                                                             |                         | Adicionar mais                                                                                                    |                              |
|                                                                             |                                                    |                                                  |                                                             | Ψ.                      |                                                                                                    |                              |
| Introduza o termo de pesquisa (nú                                           | imero, nome ou acrónimo)                           | do projecto eu                                   | ropeu (EC/ERC) e clique                                     | na lupa para selecionar | o projecto. Mais informação                                                                                                    |                              |
| Projecto                                                                    |                                                    |                                                  |                                                             | Q                       |                                                                                                    |                              |
|                                                                             |                                                    |                                                  |                                                             |                         |                                                                                                    |                              |
| Datasinadoros                                                               | Introduza os nome                                  | s de eventuais                                   | patrocinadores na caix                                      | a em baixo.             |                                                                                                    |                              |
| Fatiocinadores                                                              |                                                    |                                                  |                                                             | <u></u>                 |                                                                                                    |                              |
|                                                                             |                                                    |                                                  |                                                             | *                       |                                                                                                    |                              |
|                                                                             | D                                                  | escrição adicio                                  | nal e comentários.                                          |                         |                                                                                                    |                              |
| Descrição                                                                   |                                                    |                                                  |                                                             | *                       |                                                                                                    |                              |
|                                                                             |                                                    |                                                  |                                                             |                         | A distance of the local distance of the local distance of the loca |                              |

Se necessitar de adicionar mais palavras-chave, clique em "Adicionar mais". De seguida, selecione "próximo".

| Centro de Documentação do ISPA-Instituto Universitário   201 | 3 |
|--------------------------------------------------------------|---|
| www.repositorio.ispa.pt                                      |   |
| biblioteca@ispa.pt                                           |   |

4 – Carregar: esta etapa tem como função o upload dos ficheiros do seu computador para o sistema.
 Clique em procurar para selecionar o ficheiro que quer fazer o upload e de seguida selecione "próximo":

| ISPRA<br>UNITATION UNIVERSITÀRIO<br>UNIVERSITÀRIO                              | REPOSITÓRIO 🚺                                                                  | Pesquisa rápida Enviar<br>Pesquisa avançada                                                                                                    |
|--------------------------------------------------------------------------------|--------------------------------------------------------------------------------|----------------------------------------------------------------------------------------------------|
| PÁGINA PRINCIPAL ISPA CENTRO DE DOCUMENTAÇÃO INVESTIGAÇ                        | ÃO T                                                                           | Novo Utilizador? Registe-se aqui! Utilizador Registado? Entrar                                                                                                    |
| Descrever De                                                                   | escrever Descrever Carregar Verificar Licença                                  | ) DeGois (Completo)                                                                                                    |
| Depósito: Carregar ficheiro                                                    |                                                                                |                                                                                                    |
| Introduza o nome de um dos ficheiros do seu disco local correspo<br>Mais ajuda | ndente ao seu registo. Se seleccionar "Procurar", será aberta uma nova         | janela com a qual poderá localizar e seleccionar o ficheiro do seu disco local.                                                                                                    |
| Por favor, tenha em atenção que o                                              | DSpace preserva methor determinados tipos de formatos do que outros. Informaçã | io acerca de tipos de ficheiros e níveis de suporte.                                                                                                    |
|                                                                                | i concerto ini ipassageni repusitorio - Diviri 5420-pui                        | al <b>Si</b>                                                                                                    |
|                                                                                |                                                                                | Anterior Próximo Cancelar/Guardar                                                                                                    |
|                                                                                | © 2009 Instituto Superior de Psicologia Aplicada - Comentários - Estatís       | ticas                                                                                                    |
| Estamos no OVERNO DE RANSTêrio DA ESUCIÇÃO FECT                                | Recoluge                                                                       | Financiado por: POS Convectanto Financiado Por Financiado Por Fina |

| PÁGINA PRINCIPAL ISPA CENTRO DE DOCLAMENTAÇÃO INVESTIGAÇÃO                                                                               | REPOSITÓRIO                                                                       | Pesquisa rápida<br>Pesqui<br>Novo Utilizador? Registe-se aqui! Utilizador Regis | Enviar<br>sa avançada<br>stado? Entrar |
|----------------------------------------------------------------------------------------------------|-----------------------------------------------------------------------------------|---------------------------------------------------------------------------------|----------------------------------------|
| Depositar: Ficheiro carregado com sucess                                                                                                 | D                                                                                 |                                                                                 |                                        |
| O seu ficheiro foi carregado com sucesso!                                                                                                |                                                                                   |                                                                                 |                                        |
| Aqui estão os detalhes do ficheiro que acabou de carregar. Por favor verifique o ite                                                     | m que acabou de depositar antes de prosseguir. Mais ajuda                         |                                                                                 |                                        |
|                                                                                                    | Ficheiro Tamanho Formato ficheiro                                                 |                                                                                 |                                        |
|                                                                                                    | Clique aqui se este formato for errado<br>Clique aqui se este ficheiro for errado |                                                                                 |                                        |
| Pode verificar se os ficheiros foram carregados correctamente da se<br>Seleccionar o ficheiro na ligação em cima. O ficheiro será aberto | eguinte forma:<br>numa nova janela de forma a verificar o seu conteúdo.           |                                                                                 |                                        |
| Pode verificar uma "checksum" gerada pelo sistema. <mark>Clique aqui</mark>                                                              | para mais informação. Mostrar checksums                                           | Próximo Cancelar/Guardar                                                        |                                        |
|                                                                                                    | © 2009 Instituto Superior de Psicologia Aplicada - Comentários - Estatísticas     |                                                                                 |                                        |
| Estamos no COVERNO DE COVERNO DE CEBICA EDUCIÓN ESTENDES                                                                                 |                                                                                   | Financiado por: POS Comercantorio                                               | Jnião Europeia<br>FEDER                |

Após carregar o ficheiro verifique se é o correto. Caso queira substituí-lo seleccione: "clique aqui se este ficheiro for errado".

Durante o processo de auto-depósito poderá sempre navegar entre as várias etapas, para isso deverá utilizar as opções **<anterior** e **próxima>** que se encontram no final da folha de recolha. **Não use** as ferramentas **avançar** e **retroceder** do browser.

5 – Verificar os metadados. Esta etapa destina-se à correção dos mesmos, caso existam erros. Nesse caso, selecione "corrigir" ou "adicionar/ remover".

| Pesquisa rápida<br>Pesquisa a<br>Pesquisa a                                                                                                    | Enviar<br>vançada |
|----------------------------------------------------------------------------------------------------|-------------------|
| PÁGINA PRINCIPAL ISPA CENTRO DE DOCUMENTAÇÃO INVESTIGAÇÃO                                                                                                    | lo? Entrar        |
|                                                                                                    | Stanson .         |
| Descrever Descrever Descrever Carregar Venticar Licença DeGois Completo                                                                                                    |                   |
| Depositar: Verificar depósito                                                                                                    |                   |
| Verifique os dados do seu depósito!                                                                                                    |                   |
| Por favor verifique o seu depósito, se algum dado estiver incorrecto, volte atrás para o corrigir utilizando o botão mais próximo do erro ou seleccionando na barra de progresso no topo da página. Mais ajuda |                   |
| Se os dados estiverem correctos, seleccione "Próximo" no fundo da página.                                                                                                    |                   |
| Pode verificar os ficheiros que carregou - será aberta uma nova janela para os visualizar.                                                                                                    |                   |
| O registo tem mais do que um título: Não                                                                                                    |                   |
| Registo previamente publicado: Sim Corrigir                                                                                                    |                   |
| O registo consiste em mais do que um Ficheiro: Não                                                                                                    |                   |
| Autores Antunes, Diana Teresa Nabais                                                                                                    |                   |
| Título Agressores sexuais de menores e reclusão:                                                                                                    |                   |
| estudo exploratório sobre personalidade,                                                                                                    |                   |
| impulsividade e espontaneidade                                                                                                    |                   |
| Data 2012                                                                                                    |                   |
| Editor ISPA - Instituto Universitário                                                                                                    |                   |
| Primeira Página Nenhum                                                                                                    |                   |
| Última Página Nenhum                                                                                                    |                   |
| Volume Nenhum                                                                                                    |                   |
| Citação Nenhum                                                                                                    |                   |
| Série/Número Nenhum                                                                                                    |                   |
| Identificadores Nenhum                                                                                                    |                   |
| Número da Edição Nenhum                                                                                                    | 1                 |

**6 – Licença** não exclusiva: Para continuar com o auto-arquivo, o autor terá que conceder uma licença não exclusiva ao ISPA – Instituto Universitário. Caso não a conceda, o depósito não será concluído, ficando em processo de espera na sua área de utilizador. Selecione **"Conceder licença"**.

|                                                                                                    | REPOSITÓRIO 🌮                                                                                                    | Pesquisa rápida Enviar<br>Pesquisa avançada                                                   |
|----------------------------------------------------------------------------------------------------|----------------------------------------------------------------------------------------------------|-----------------------------------------------------------------------------------------------|
| PÁGINA PRINCIPAL ISPA CENTRO DE DOCUMENTAÇÃO INVESTIGAÇÃO                                                                                                  |                                                                                                    | Novo Utilizador? Registe-se aqui! Utilizador Registado? Entrar                                |
| Último passo: Para podermos dar acesso, distribuir, reproduzir e converter o<br>Seleccionando "Conceder Licença" indica a sua concordância com os termos d | screver Descrever Carregar Verificar Licença<br>(s) documento(s) que depositou necessitamos da sua concordância. Por favor leia o<br>a mesma. Mais ajuda                                                               | DeGois Completo<br>termos da seguinte licença, e seleccione um dos botões no fundo da página. |
| Se não conceder esta licença o seu depósito não será removido. O<br>dúvida(s) que possa ter.                                                               | depósito fica na sua Área Pessoal onde posteriormente pode removê-lo do                                                                                                    | sistema ou terminá-lo concedendo a licença logo que esclareça quaisquer                       |
| NOTE: PLACE YOU<br>This sample lice                                                                                                    | R OWN LICENSE HERE<br>ense is provided for informational purpose:                                                                                                    | s only.                                                                                       |
| NON-EXCLUSIVE D                                                                                                    | ISTRIBUTION LICENSE                                                                                                    |                                                                                               |
| By signing and :<br>owner) grants t.<br>translate (as de<br>the abstract) w<br>including but no                                                            | submitting this license, you (the author(s<br>o DSpace University (DSU) the non-exclusive<br>fined below), and/or distribute your subm<br>orldwide in print and electronic format and<br>ot limited to audio or video. | ) or copyright<br>a right to reproduce,<br>ission (including<br>d in any medium,              |
| You agree that I<br>submission to an                                                                                                    | DSU may, without changing the content, tran<br>ny medium or format for the purpose of pres                                                                                                    | nslate the<br>servation.                                                                      |
| You also agree to purposes of sect                                                                                                    | that DSU may keep more than one copy of the<br>urity, back-up and preservation.                                                                                                    | is submission for                                                                             |
| You represent th<br>the right to gra<br>that your submis<br>anyone's copyrig                                                                               | hat the submission is your original work, a<br>ant the rights contained in this license.<br>ssion does not, to the best of your knowled<br>ght.                                                                        | and that you have<br>You also represent<br>dge, infringe upon                                 |
| If the submissic<br>you represent th<br>copyright owner<br>such third-part<br>within the text                                                              | on contains material for which you do not l<br>hat you have obtained the unrestricted per<br>to grant DSU the rights required by this<br>y owned material is clearly identified and<br>or content of the submission.   | nold copyright,<br>mission of the<br>license, and that<br>acknowledged                        |
| IF THE SUBMISSIC<br>BY AN AGENCY OR                                                                                                    | ON IS BASED UPON WORK THAT HAS BEEN SPONSO<br>ORGANIZATION OTHER THAN DSL. YOU REPRESENT                                                                                                    | RED OR SUPPORTED                                                                              |

7 – Integração com a plataforma DeGois: Nesta etapa o autor tem a possibilidade de enviar o registo para a plataforma DeGóis. Para tal, basta aceder à sua área pessoal através das credenciais de acesso ao DeGóis e selecionar "próximo".

| PÁGINA PRINCIPAL ISPA CENTRO DE DOCUMENTAÇÃO INVESTIGAÇÃO                                                                                                    | Pesquisa rápida Enviar<br>Pesquisa avançada<br>POSITÓRIO Movo Utilizador? Registe-se aqui! Utilizador Registado? Entrar                                                       |  |
|----------------------------------------------------------------------------------------------------|----------------------------------------------------------------------------------------------------|--|
| Descrever Descrever Des                                                                                                    | rever Carregar Verificar Licença DeGois Completo                                                                                                    |  |
| Enviar registo bibliográfico para o DeGóis?  Preencha com os seus dados de ace Curriculos DeGóis Utilizador Senha Área científica Ciências Na                                                                                                    | à plataforma de<br>b plataforma de<br>curso para o seu currículo DeGólis<br>curso para o seu currículo DeGólis<br>Mais informação<br>Anterior Próximo Saltar Cancelar/Guardar |  |
| © 2009 Instituto Superior de Psicologia Aplicada - Comentários - Estatísticas                                                                                                    |                                                                                                    |  |
| Estamos no OVERNO DE entratísio os noucido FFCT Pontugal e a ficilita a ficilita e a ficilita e | Financiado por: POS Controvatoros                                                                                                    |  |

Para que o registo bibliográfico seja integrado na área do CV do DeGóis a que diz respeito, deverá identificar correctamente o tipo de documento que selecionou (por ex.: artigos, teses, conferências etc.) na etapa 2.

Apenas os investigadores/ autores que tenham CV no DeGóis podem fazer uso desta funcionalidade. Para os restantes, nesta etapa, basta selecionar "saltar".

#### 8 – Depósito concluído

| PÁGINA PRINCIPAL 1874 CENTRO DE DOCUMENTAÇÃO INVESTIGAÇÃO                                                                                        | REPOSITÓRIO                                                                                                    | Pesquisa rápic<br>Novo Utilizador? Registe-se aquil<br><b>Completo</b> | Ia Enviar<br>Pesquisa avançada<br>Utilizador Registado? Entrar |
|----------------------------------------------------------------------------------------------------|----------------------------------------------------------------------------------------------------|------------------------------------------------------------------------|----------------------------------------------------------------|
| Depósito: Depósito concluído!                                                                                                    |                                                                                                    |                                                                        |                                                                |
| O seu depósito irá percorrer o processo de aceitação (workflow) impler<br>algum problema com o seu depósito. Pode verificar a situação do seu de | nentado na colecção em que depositou. Vai receber uma mensagem alertando-o logo qu<br>pósito acedendo á sua Área Pessoal. | e o seu registo passe a integrar a                                     | i colecção ou caso exista                                      |
| Ir para Área Pessoal                                                                                                    |                                                                                                    |                                                                        |                                                                |
| Comunidades & Colecções                                                                                                    |                                                                                                    |                                                                        |                                                                |
| Enviar outro item para a mesma colecção                                                                                                    |                                                                                                    |                                                                        |                                                                |
|                                                                                                    |                                                                                                    |                                                                        |                                                                |
| © 2009 Instituto Superior de Psicologia Aplicada - Comentários - Estatísticas                                                                    |                                                                                                    |                                                                        |                                                                |
| Estamos no OCVERNO DE MINISTÊRIO DA EDUCIÇÃO ECÊNCIA                                                                                             |                                                                                                    | Financiado por: POS_Cownecume                                          | União Europeia<br>PEDER                                        |

O seu depósito foi concluído com sucesso. A partir deste momento o seu documento pode seguir uma das seguintes vias:

- a) Ficar disponível para consulta no repositório, dependendo do tipo de acesso definido na etapa 2. (Após validação final dos metadados por parte da Biblioteca da Unidade Orgânica)
- b) Seguir para o coordenador e/ou revisor da comunidade para que ele autorize e dê seguimento ao processo de validação final.

A validação final pelas bibliotecas é obrigatória e permite assegurar a uniformização dos metadados e excluir possíveis anomalias. Em casos de dúvida, a biblioteca entrará em contacto com o autor do documento.

Quando o documento ficar disponível para consulta, o autor do auto-arquivo receberá um e-mail dos administradores do repositório (<u>repositório@ispa.pt</u>), com indicação de aceitação do documento e com o identificador que lhe foi atribuído (por ex: <u>http://hdl.handle.net/10400.12/2319</u>.

| As quebras de linha adicionais desta mensagem foram removidas.      De:      propostorio@ispa.pt Para:     Ana P. Santos Cc Cc Ssunto: Depósito de Documento aprovado! | Enviada: | seg 2013-07-15 1 |
|----------------------------------------------------------------------------------------------------|----------|------------------|
| Você depositou: Agressores sexuais de menores e reclusão: estudo exploratório sobre personalidade, impulsividade e espontaneidade                                      |          |                  |
| Para a colecção: PCLI - Dissertações de Mestrado                                                                                                    |          |                  |
| O seu depósito foi aceite e arquivado no Repositório. Foi-lhe atribuído o seguinte identificador:<br>http://hdl.handle.net/10400.12/2319                               |          |                  |
| Utilize este identificador para referenciar o registo.                                                                                                    |          |                  |
| Obrigado,                                                                                                    |          |                  |
| O Administrador do Repositório                                                                                                    |          |                  |
|                                                                                                    |          |                  |
|                                                                                                    |          |                  |
|                                                                                                    |          |                  |
|                                                                                                    |          |                  |
|                                                                                                    |          |                  |
|                                                                                                    |          |                  |
|                                                                                                    |          |                  |
|                                                                                                    |          |                  |
|                                                                                                    |          |                  |
|                                                                                                    |          |                  |
|                                                                                                    |          |                  |